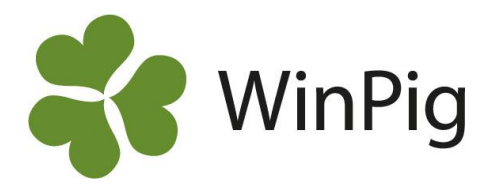

## Installera WinPig.NetSetup.exe

Följ anvisningarna nedan för att installera WinPig på din dator. Du måste först ha installerat SQL Server och Sentinel Protection.

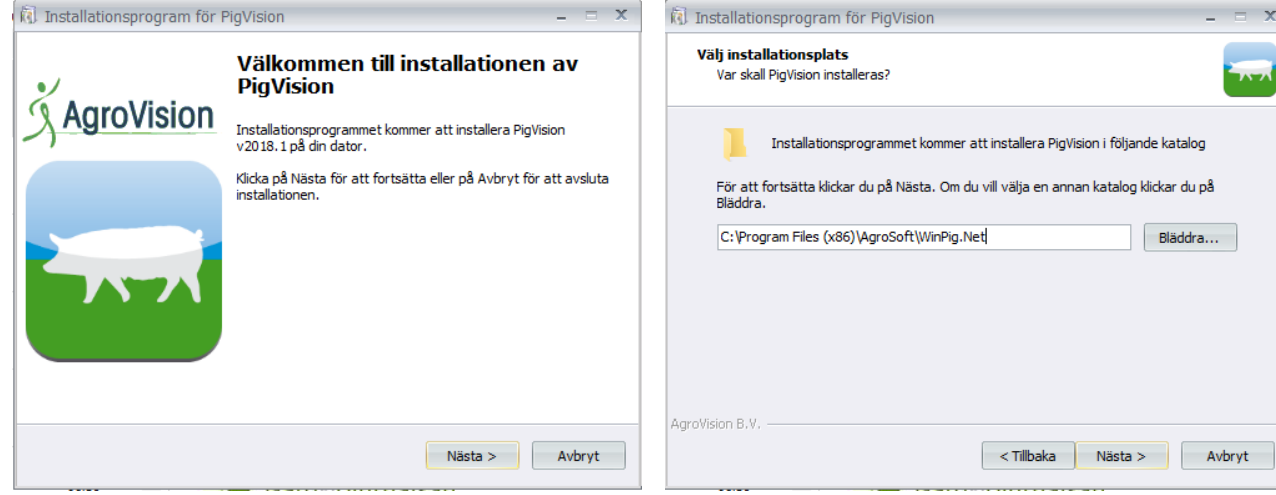

1.Denna bild visas när du hämtat installationsfilen och valt att köra installationen, klicka på Nästa.

| <ul> <li>Installationsprogram f         ör PigVision –</li> </ul>                                | =     | X |
|--------------------------------------------------------------------------------------------------|-------|---|
| <b>Välj extra uppgifter</b><br>Vilka extra uppgifter skall utföras?                              | -     | × |
| Markera ytterligare uppgifter att utföra vid installation av PigVision, tryck sedan på<br>Nästa. |       |   |
| Alla                                                                                             | *     |   |
| 🔿 Bara mig                                                                                       |       |   |
| Återstående ikoner:                                                                              |       |   |
| PigVision : Skapa en ikon på skrivbordet                                                         |       |   |
| Central Office : Skapa en ikon på skrivbordet                                                    | =     |   |
| HerdCompare : Skapa en ikon på skrivbordet                                                       |       |   |
| BatchConvert : Skapa en ikon på skrivbordet                                                      |       |   |
| AgroIPM : Skapa en ikon på skrivbordet                                                           |       |   |
|                                                                                                  | •     |   |
| AgroVision B.V                                                                                   | vbryt |   |

3. Kontrollera att alternativet Alla är förbockat, samt PigVision: Skapa ikon på skrivbordet. Klicka sedan på Nästa. 2.Låt den förvalda installationsplatsen stå kvar och klicka på Nästa.

| 🕅 Installationsprogram för PigVision                            | - = X  |
|-----------------------------------------------------------------|--------|
| <b>Välj komponenter</b><br>Vilka komponenter ska installeras?   |        |
| VARNING: PigVision kan inte köras utan de visade komponenterna! |        |
| Välj de komponenter som ska installeras:                        |        |
| AgroVision PigVision                                            |        |
| Microsoft Windows Installer 4.5                                 | _      |
| Microsoft SQL Server 2012 Management Objects                    |        |
| Microsoft SQL Server 2012 Command Line Utilities                |        |
| Microsoft SQL Server 2012 Express Service Pack 2                |        |
| SafeNet Sentinel Protection                                     |        |
| SafeNet Sentinel SuperPro                                       |        |
| Adobe Reader                                                    |        |
| TeamViewer                                                      |        |
| Ska de hämtade installationerna sparas permanent?               |        |
|                                                                 |        |
| Asservician D U                                                 |        |
| Agruvisiun 6.v.                                                 |        |
| < Tillbaka Nästa >                                              | Avbryt |
|                                                                 |        |

4. AgroVision PigVision ska vara förbockat, samt TeamViewer. De hämtade installationerna ska sparas permanent. Klicka på Nästa.

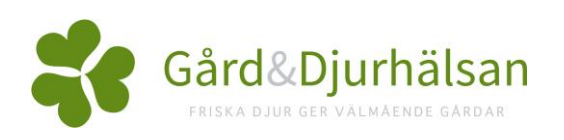

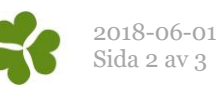

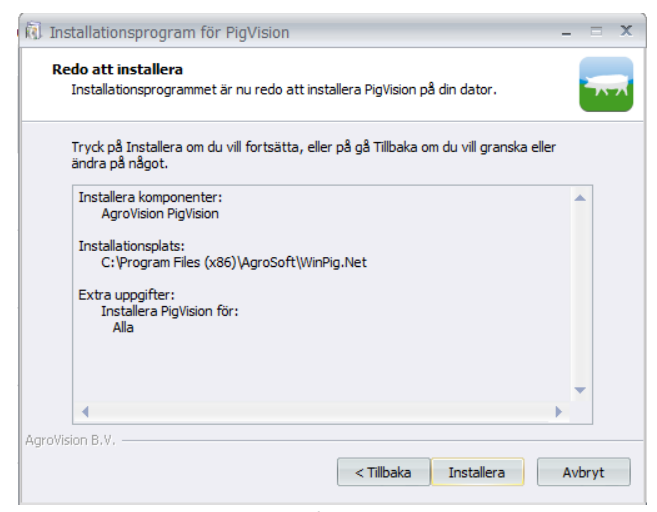

Avslutar installationen av

Väli Slutför för att avsluta installationen.

PigVision har nu installerats på din dator. Programmet kan startas genom att välja någon av ikonerna.

Slutför

PigVision

Starta PigVision

valda komponenter.

**AgroVision** 

| 🕅 Installationsprogram för PigVision 🛛 – 🖃 🔿                                                    |
|-------------------------------------------------------------------------------------------------|
| Installerar<br>Vänta medan PigVision installeras på din dator.                                  |
| Packar upp filer<br>C:\\Defaults\DEF_en-GB\FormulaCollection\PL_SOWS, Production Level Sows.xml |
|                                                                                                 |
|                                                                                                 |
|                                                                                                 |
|                                                                                                 |
| AgroVision B.V                                                                                  |

5. Välj Installera för att påbörja installationen av 6. Installationen löper nu på, det tar några minuter.

| ⊃ installerad<br>√ Klar att anvåndas             |
|--------------------------------------------------|
| ✓ Klar att användas                              |
|                                                  |
| Sta                                              |
|                                                  |
| 🔾 Söker på Windows Update                        |
| från Windows Update.<br>in <u>Windows Update</u> |
|                                                  |

7.När installationen har avslutats ska du sätta i WinPig-nyckeln i datorn. Gör det **innan** du klickar Slutför. Eventuellt blir du ombedd att starta om datorn.

| Programnøgle ikke fund | let X              |
|------------------------|--------------------|
| <b>?</b> Vis menuen    | Om under Hjælp     |
| ОК                     | Avbryt             |
| PigVision              | AgroVision         |
|                        | v2017.5.6522.25375 |

9. Glömmer man att sätta i nyckeln innan programmet startas får man ett felmeddelande. Sätt i nyckeln, vänta tills den registreras och tryck OK. Programmet startas, det kan ta en stund. 8.Vänta på att nyckeln har registrerats ordentligt. Meddelanden kan visas längst ner till höger på skärmen.

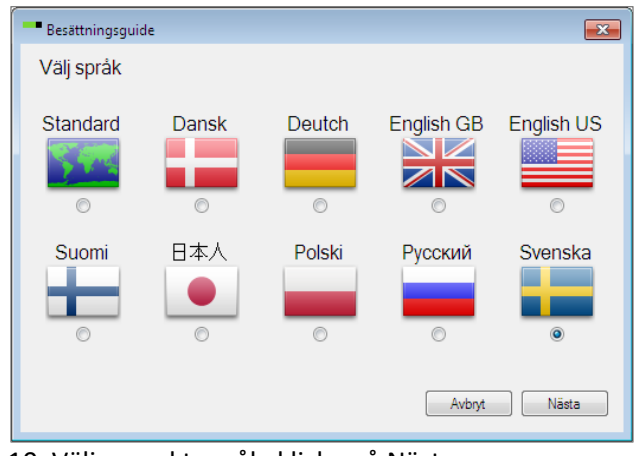

10. Välj svenskt språk, klicka på Nästa.

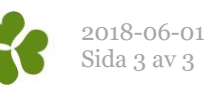

| Besättningsguide                                                                                                    | Licensvillkor                                                                                                    |
|----------------------------------------------------------------------------------------------------|----------------------------------------------------------------------------------------------------|
| Väli land Bes tvp                                                                                                    |                                                                                                    |
| Sverige Slaktgrisar                                                                                                    | License agreement explained                                                                                                    |
| Suggor/gytor<br>Tilbaka Include custom files Avbryt Klart                                                                                                    | LICENSAVTAL AVSEENDE WINPIG                                                                                                    |
|                                                                                                    | 1. Upplåtelse av licens     Licenstagaren erhåller genom detta avtal en icke exklusiv nyttjanderätt till                                                                                                    |
| <ol> <li>Välj land Sverige samt aktuell besättningstyp.</li> </ol>                                                                                                    | 2. Licensrättens fortbestånd                                                                                                    |
| <b>Suggor</b> – om du har smågrisproduktion med inköpt rekrytering                                                                                                    | Licensrätt enligt detta avtal uppkommer först sedan såväl uppstarts- som serviceavgift<br>har erlagts. Vid för sen betalning debiteras dröjsmålsränta enligt räntelagens<br>bestämmelser.                                                                                                    |
| Avel – om du har smågrisproduktion med egen                                                                                                    | Licensrättens uppkomst och fortbestånd förutsätter att<br>0 Licenstagaren har erlagt licensaggiften enligt detta avtal; och att                                                                                                    |
| weiter tering Cleiterieer om du her sleit                                                                                                    | ii) samt att betalning av Svenska Pig utställda fakturor har skett.                                                                                                    |
| rekrytering <b>Slaktgrisar</b> – om du nar slakt-                                                                                                    | 3. Licensens omfattning<br>Licensen enligt detta avtal omfattar en användarlicens. Önskar Licenstagaren använda                                                                                                    |
| grisproduktion                                                                                                    | kostnad enligt aktuell prislista.                                                                                                    |
| Har du <b>integrerad</b> produktion väljer du alternativet                                                                                                    | Licenstagaren äger inte själv och äger inte heller tillåta annan att använda, kopiera                                                                                                    |
| Suggor eller Avel beroende på om du har egen<br>rekrytering eller ej.                                                                                                    | eller på annat sätt överföra eller använda Programvaran helt eller delvis på annat sätt<br>an vad som angetts i detta avtal eller som följer av tvingande lagstiftning. Beträffande<br>dekompilering och dissassemblering av Programvaran gäller vad som är stadgat i lag.<br>Märkning eller uppgift om förekommande patent, upphovsrätt eller copyrightmärkning i |
|                                                                                                    | <ul> <li>Jag accepterar</li> </ul>                                                                                                    |
|                                                                                                    | Jag accepterar inte OK Avbryt                                                                                                    |
|                                                                                                    |                                                                                                    |
|                                                                                                    | 12. Läs och acceptera licensavtalet                                                                                                    |
| Avtal datatillgång                                                                                                    |                                                                                                    |
| Avtal datatilgång                                                                                                    |                                                                                                    |
| Data Processing Agreement - License Holders                                                                                                    |                                                                                                    |
| to give license the Software (the "License Holder").                                                                                                    | importerar Agrosoit data (WP_Agrosoit WinFig)                                                                                                    |
| The licence agreement between AgroSoft and the License Holder as well as any storage<br>by AgroSoft of the backup copies of information generated by the License Holder are<br>subject to the following terms and conditions ("Terms and Conditions"): |                                                                                                    |
| 1. The processed personal data                                                                                                    |                                                                                                    |
| AgroSoft has access to and processes the following personal data ("Personal Data") on<br>babalf of the License Holder                                                                                                    |                                                                                                    |
| Jag accepterar                                                                                                    | PigVision AgroVision                                                                                                    |
| Jag accepterar inte     OK Avbryt                                                                                                    |                                                                                                    |
|                                                                                                    | Importerat WinPigLayouts v2017.4.6464.14301                                                                                                    |
| 13. Läs och acceptera                                                                                                    | Programmet importerar layouter och språk. Detta                                                                                                    |
|                                                                                                    | tar en stund.                                                                                                    |
| 😰 PgVision: WP_Suggbestitning, Suggbestitning (da.clemension.linde, Administrator)<br>Generelti Ungdjur Suggališalt Avel Ovrigt Rapport Management Analyser ungdjur Analyser ruggor Fönster Hjälp                                                      | * - 0 ×                                                                                                    |
| Supplert Dev Uplana Schoolsta Guidquide                                                                                                    |                                                                                                    |
| angdari                                                                                                    |                                                                                                    |
| Santangi Unia internet Santangia                                                                                                    |                                                                                                    |
|                                                                                                    |                                                                                                    |

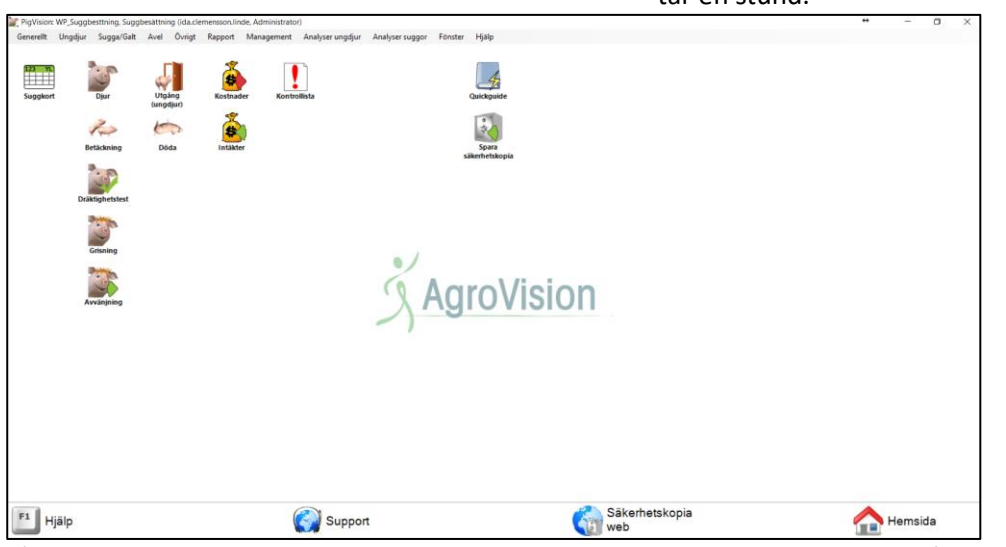

Så här kan det se ut i WinPig när programmet startat. Vilka ikoner som visas på programytan beror på vilken typ av besättning du har. Det är viktigt att sedan skapa en ny besättning med eget besättningsnamn, detta görs under Generellt – Besättning.